# 緊急動作モードでの コグニセブン・アセスプロIの起動 - 操作マニュアル -

「緊急動作モード」とは、ライセンス認証が正しく行われないことが原因で、コグニセブン・アセスプロⅡを起動できない 場合に、コグニセブン・アセスプロⅡを一時的に動作させる機能です。

本マニュアルでは、弊社営業時間外に「緊急動作シリアル No.」を発行し、コグニセブン・アセスプロⅡを緊急動作モードで起動する方法を説明いたします。

# 

- 操作途中で、緊急動作モードの起動に必要な情報を本マニュアルにメモすることができます。
   必ず本マニュアルを印刷してご覧ください。印刷後は、本マニュアルの画面を閉じてください。
- 使用許諾証書(ライセンス通知書)がありましたら、ご準備をお願いいたします。
- 緊急動作モードの利用に関するご注意事項は巻末をご覧ください。
- 本マニュアルは必ず最後までお読みのうえ、ご利用いただきますようお願いいたします。

#### インストール後、ライセンス未認証の状態で、利用する場合は

パソコンの故障で、別のパソコンにインストールを行った場合など、ライセンス未登録の状態で利用する場合は、ライ センス選択画面から緊急動作モードを表示することができます。 Step2の操作手順5にある「注意」のコラム(P7)をご覧ください。 ◆ 操作の流れ ◆ コグニセブン・アセスプロエとコグニビジョンのホームページを切り替えて利用します。

# **Step 1** コグニセブン・アセスプロIIを起動する

|         | コク              | 「ニセブン・アセスプロⅡは、ライセンスを認証でき  | 2 2027 (Cel                        |                                  |                                              | *       |
|---------|-----------------|---------------------------|------------------------------------|----------------------------------|----------------------------------------------|---------|
| cognist |                 | い場合でも起動することができ、システムメンテナ   | cognise                            | リタステム<br><b>VEN</b><br>コグニセプン    | N.R.R.M.20                                   | ((市売用)) |
| ACESP   |                 | ス機能([システムメンテ]ボタン)を使用することが | 811 81054                          |                                  | 単種デークコピー(E)<br>web民(印度)                      |         |
| アセスプロ   | リット<br>IIで操作 でき | きます。                      | *<br>支払<br>システムバージョン<br>車種データバージョン | の知らせ一覧<br>: 2.1.1.2<br>: 2023/01 | 1012-31-11-11-11-11-11-11-11-11-11-11-11-11- | 71-×100 |
|         |                 |                           | ライセンス10                            |                                  | [](二)(一)<br>収録変種のご案内( <u>0</u> )             | H70     |

#### **Step 2** ライセンス ID などの情報をメモする

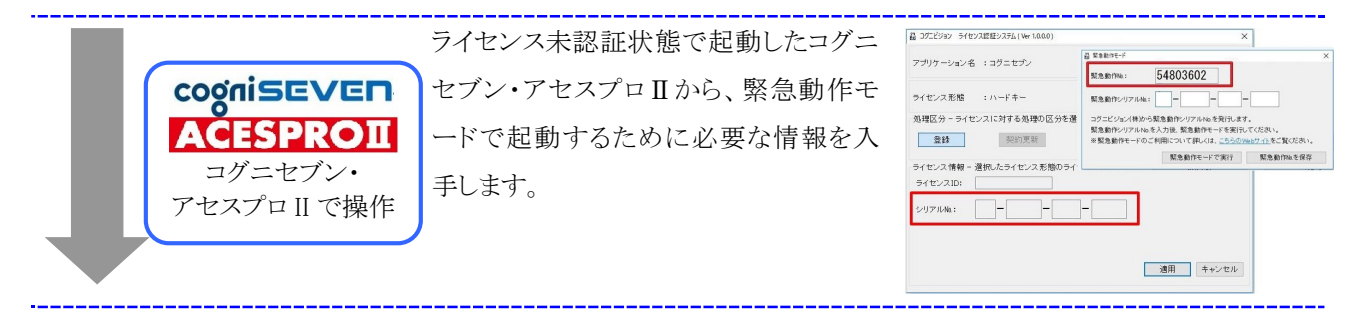

#### **Step 3** 緊急動作シリアル No.を入手する

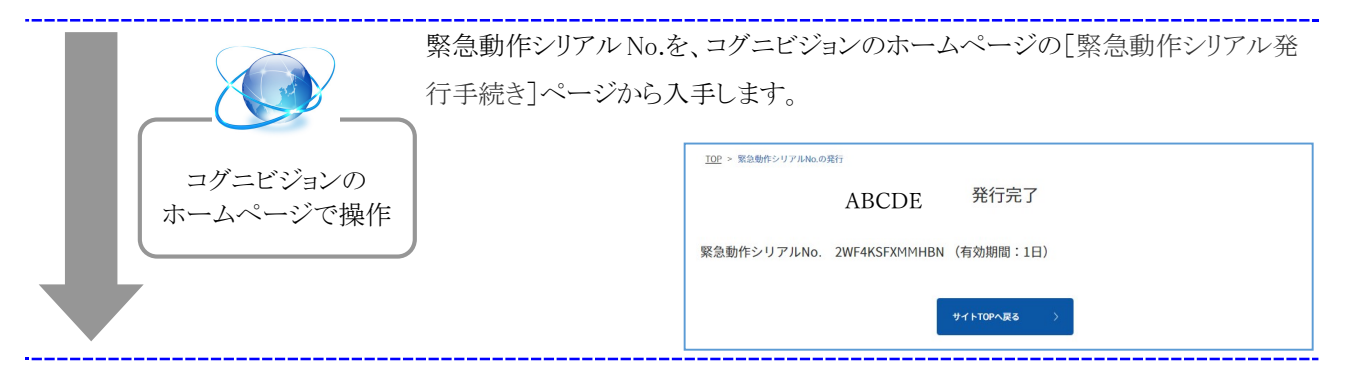

#### Step 4 緊急動作モードで起動する

起

動

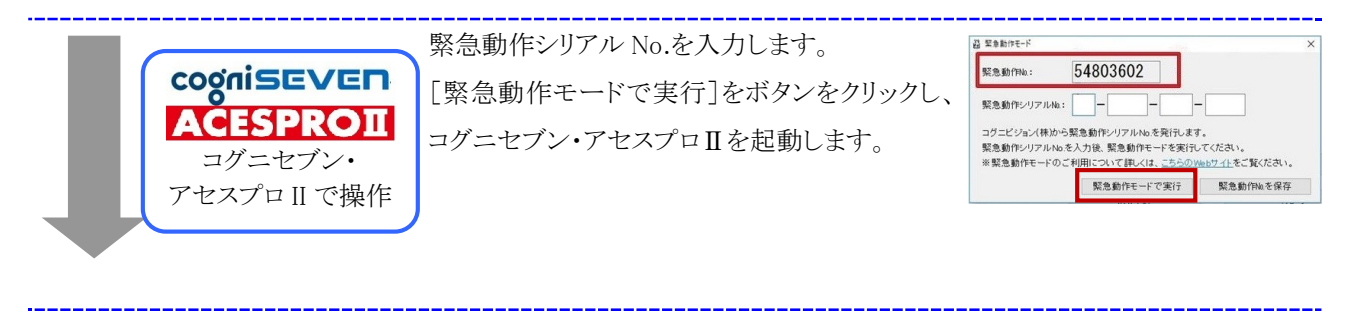

 $\mathbf{2}$ 

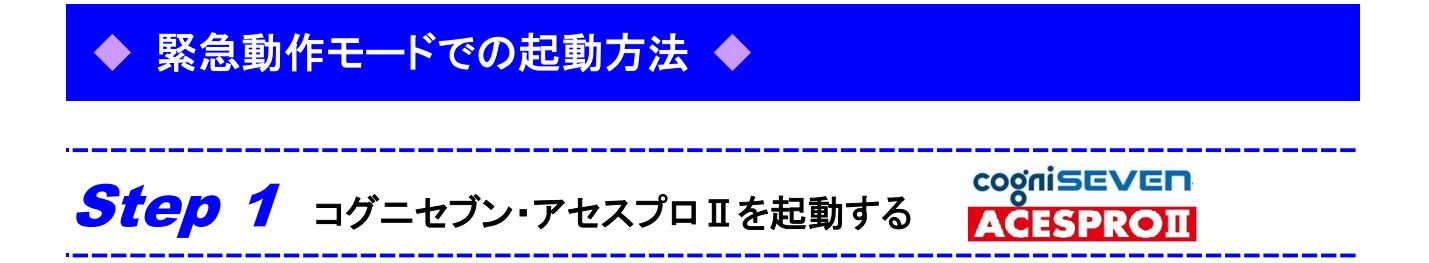

コグニセブン・アセスプロⅡを起動します。

ライセンス形態が【Web 登録】の場合と【ハードキー】の場合について、説明します。

# ◆ ライセンス形態 : 【Web 登録】の場合

1. パソコンのデスクトップにあるコグニセブン・アセスプロⅡのアイコンをダブルクリックします。

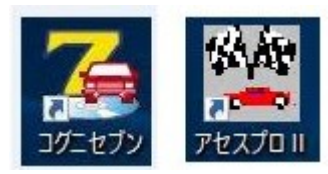

コグニセブン・アセスプロⅡが起動します。

Web ライセンスに問題がある可能性がある場合、下記のメッセージが表示される場合がございます。

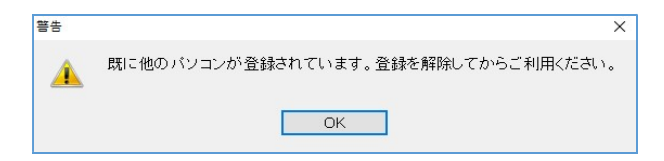

2. 表示された場合は、[OK]ボタンをクリックします。

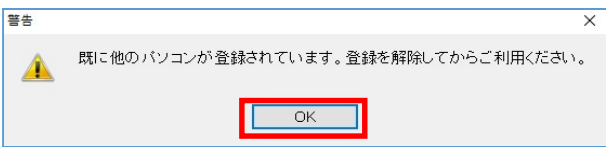

3. [OK]ボタンをクリックします。

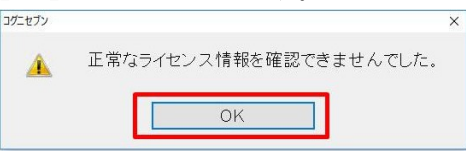

コグニセブン・アセスプロⅡが起動し、メニュー画面が表示されます。

| סלבופליע (אבש-)      |                                           | ×                   | 💆 70770 II XII-             |                      | - 0               |
|----------------------|-------------------------------------------|---------------------|-----------------------------|----------------------|-------------------|
|                      |                                           |                     | <b>E入EL-57</b><br>をおき変化的気気の | 新規見積(11)             | 既存見積(0)           |
| Copyright ≈2007-2017 | 新規見積(凶)                                   | 既存見積(Q)             |                             | 車種データコピー( <u>C</u> ) | ワークシート印刷          |
| 1付 お知らせ              | ● 「「」 「」 「」 「」 「」 「」 「」 「」 「」 「」 「」 「」 「」 | (日本)<br>ワークシート印刷(P) | ACESPRO                     | 初期設定①                | システムメンテ(          |
|                      |                                           | <b>シ</b> ステムメンテ(S)  |                             | 収録車種のご案内(D)          | フリーメモ( <u>M</u> ) |
|                      | 初期設定的                                     | 7U-XE(M)            |                             |                      | 7 ( <u>X</u> )    |
| 更新お知らせ               | - <u>1</u>                                |                     | 100000 全国共振文ジャフター地会 くしの中    |                      |                   |

# ◆ ライセンス形態 : 【ハードキー】の場合

1. パソコンのデスクトップにあるコグニセブン・アセスプロⅡのアイコンをダブルクリックします。

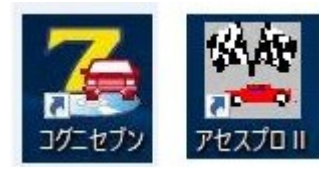

コグニセブン・アセスプロⅡが起動し、次のメッセージ画面が表示されます。

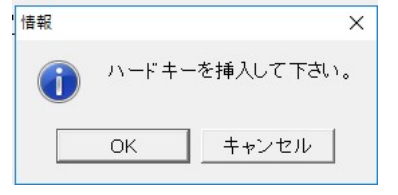

2. [OK]ボタンをクリックします。

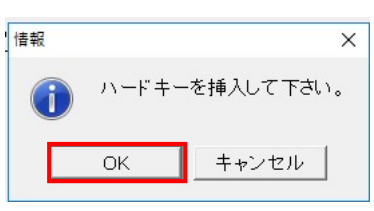

同じメッセージ画面が繰り返し表示される場合は、ハードキーが破損している可能性があります。

この場合、[キャンセル]ボタンをクリックします。

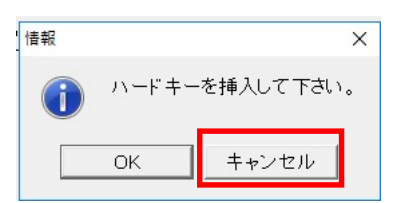

3. [OK]ボタンをクリックします。

| コグニセブン |                       | × |
|--------|-----------------------|---|
|        | 正常なライセンス情報を確認できませんでした | • |
|        | ОК                    |   |

4. コグニセブン・アセスプロⅡが起動し、メニュー画面が表示されます。

| 🕱 コグニセブン (Xニュー)     |                      | – 🗆 X               | アセスプロ = メニュー                       |                      | - 0 X          |
|---------------------|----------------------|---------------------|------------------------------------|----------------------|----------------|
|                     |                      |                     | <b>ВХВАРУ?</b><br>Ваевидавидарууда | 新規見積(N)              | 既存見積(0)        |
|                     | 新規見積(N)              | 既存見積(0)             |                                    | 車種データコピー( <u>C</u> ) | ワークシート印刷(P)    |
| Copyright=2007-2017 |                      |                     |                                    |                      |                |
| 日付 お知らせ             | 車種データコピー( <u>C</u> ) | ワークシート印刷(P)         | ACESPRO                            | 初期設定(1)              | システムメンテ(S)     |
|                     | <del>G</del> 8       | (r.                 |                                    |                      |                |
|                     | web配信(W)             | システムメンテ( <u>S</u> ) |                                    | 収録車種のご案内(D)          | フリーメモ(M)       |
|                     | i la                 |                     | A CLA                              |                      |                |
| <                   | 初期設定(])              | フリーメモ( <u>M</u> )   |                                    | 終了                   | r ( <u>X</u> ) |
| 更新お知らせ一覧            |                      |                     | -約21団は人全国技術アジャスター協会                |                      | 4000           |

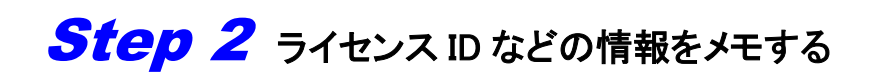

コグニセブン・アセスプロⅡから、緊急動作モードで起動するために必要な情報を入手します。

1. メニュー画面の[システムメンテ]ボタンをクリックします。

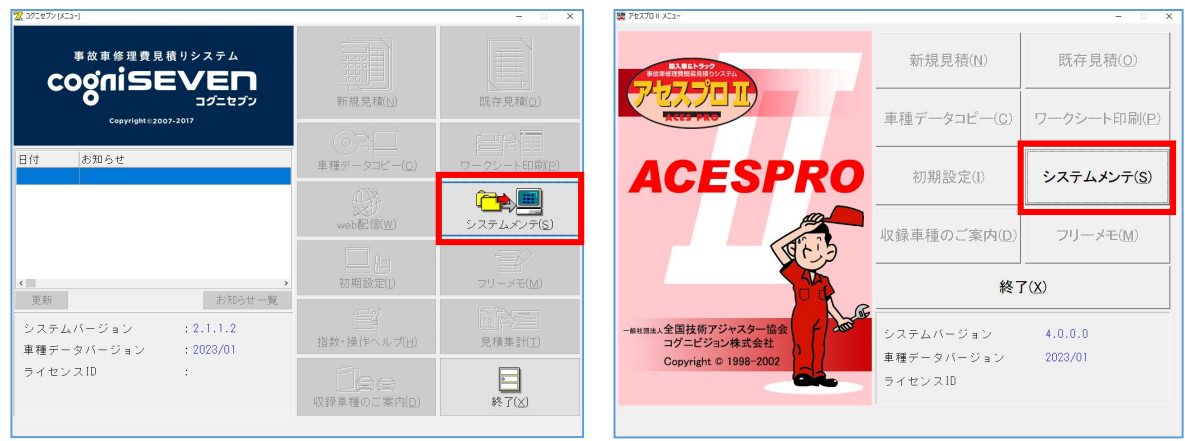

cogniSEVEN

ACESPROII

2. [ライセンスメニュー]ボタンをクリックします。

| ンステムメンテ          |                |           | × |
|------------------|----------------|-----------|---|
| 製品情報             |                |           |   |
| ☑コグニセブン起動時以外にもバ・ | - ジョンアップの確認を行う |           |   |
| インストールされているシステムの | )バージョン         | : 2.1.1.2 |   |
| 検出されたシステムのバージョン  |                | 4         |   |
| インストール           | ライセンスメニュー      | 契約情報      |   |
|                  | 閉じる            | ヘルプ       |   |

[ライセンス認証システム]画面が表示されます。

 使用許諾証書(ライセンス通知書)がお手元にない場合は、[ライセンス認証システム]画面に表示された ライセンス ID と、シリアル No.または Web 登録認証 No.を、次ページの空欄にメモします。 なお、画面に表示されない場合は、使用許諾証書(ライセンス通知書)でご確認ください。

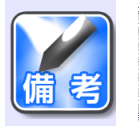

ライセンス ID と、Web 登録認証 No.またはシリアル No. は、緊急動作シリアル No.を発行する場合 に入力が必要になります。

# 【Web 登録】の場合

| ▲ 37二とジョン ライセンス認証システム(Ver1.0.0.0) |
|-----------------------------------|
| アブリケーション名 :コグニセブン                 |
| ライセンス形態 :ハードキー 形態変更               |
| 処理区分 - ライセンスに対する処理の区分を選択します       |
| 登録 契約更新 解除 <b>緊急動作モード</b>         |
| ライセンス情報 - 遵択したライセンス形態のライセンス情報です   |
| 5/tz)ZID:                         |
| シリアルNo.:                          |
|                                   |
| 適用 キャンセル                          |
|                                   |

【ハードキー】の場合

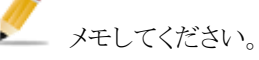

 ライセンス ID

 Web 登録認証 No.
 シリアル No.

 Image: Select and Select and

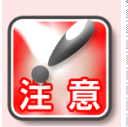

#### シリアル No.について

ライセンス形態がハードキーのお客さまには、更新時期が近づくと新しい「使用許諾証書(ライセン ス通知書)」が届きます。新しい「使用許諾証書(ライセンス通知書)」が届いている場合は、上記画 面のシリアル No.ではなく、「使用許諾証書(ライセンス通知書)」に記載されているシリアル No.をメ モしてください。

システム情報更新の都合により、更新時期が近づいたシリアル No.では、緊急動作シリアル No.が 発行されない場合があります。

#### 4. [緊急動作モード]ボタンをクリックします。

| 3 コグニビジョン ライセンス認証システム (Ver 1.0 | .0.0)        | ×        |
|--------------------------------|--------------|----------|
| アブリケーション名 :コグニセブン              |              |          |
| ライセンス形態 :ハードキー                 |              | 形態変更     |
| 処理区分-ライセンスに対する処理               | の区分を選択します    |          |
| <b>登録</b> 契約更新                 | 角军际          | 緊急動作モード  |
| ライセンス情報 - 選択したライセンス            | 形態のライセンス情報です |          |
| ライセンスID:                       |              |          |
| シリアルNo.:                       | ]-[          |          |
|                                |              |          |
|                                | _            |          |
|                                | L            | 適用 キャンセル |
|                                |              |          |

5. [緊急動作モード] 画面が表示されるので、画面に表示された 緊急動作 No.を下記空欄にメモします。

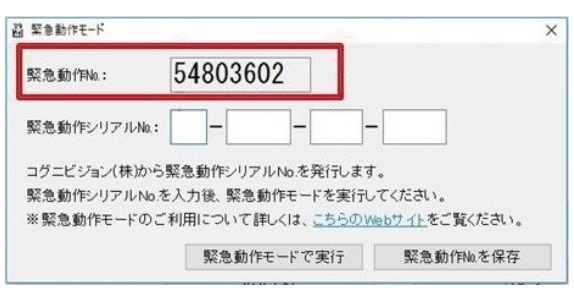

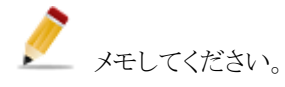

#### 緊急動作 No.

| 1 | - | 1 | 1 | 1 | <br>  |  |
|---|---|---|---|---|-------|--|
| 1 | 1 | 1 | 1 | 1 | <br>1 |  |
|   |   |   |   | 1 | <br>  |  |
| 1 | 1 | 1 | 1 | 1 | <br>1 |  |
| 1 | 1 |   |   |   | <br>1 |  |
|   |   |   |   |   |       |  |
|   |   |   |   |   |       |  |
|   |   |   |   |   |       |  |
| I |   |   |   |   |       |  |

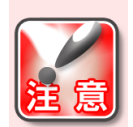

#### 画面はそのままに

緊急動作シリアル No.をこの画面から入力する必要があります。上記の画面およびコグニセブン・ アセスプロⅡの画面は閉じないでください。

画面を閉じてしまった場合は、再度 Step2の操作手順1~5を行い、[緊急動作モード]画面を表示 し、新しい緊急動作 No.をメモしてください。緊急動作 No.はその都度変更となります。

### インストールした後に利用の場合

パソコンの故障で別のパソコンにインストールを行った場合など、ライセンス未登録の状態でご利 用する場合は、ライセンス形態の選択画面から緊急動作モード画面を表示することができます。

| 確認 ×                                             | <sup>2</sup>     |
|--------------------------------------------------|------------------|
| ⑦ ライセンスが未登録です。ライセンスを登録しますか?                      | ライセンス形態を選択してください |
| 「はい(Y) いいえ(N)                                    | ハードキー            |
| Y                                                | Web登録            |
|                                                  |                  |
|                                                  |                  |
| 圖 緊急動作モード                                        | ×                |
| 緊急動作No: <b>54803602</b>                          |                  |
|                                                  |                  |
|                                                  |                  |
| コグニビジョン(株)から緊急動作シリアル No を発行します。                  |                  |
| 緊急動作シリアルNo.を入力後、緊急動作モードを実行してください。                |                  |
| ※緊急動作モードのご利用について詳しくは、 <u>こちらのWebサイト</u> をご覧ください。 |                  |
| 緊急動作モードで実行 緊急動作Naを保存                             |                  |
|                                                  |                  |

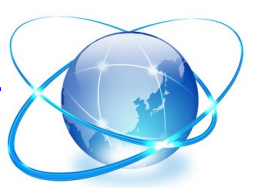

# **Step 3** 緊急動作シリアル No.を入手する

画面をコグニセブン・アセスプロIIから、コグニビジョンのホームページの[緊急動作シリアル発行手続き]ページ(イン ターネットブラウザ)に切り替えます。[緊急動作シリアル発行手続き]ページ(インターネットブラウザ)から下記の手順 に従い、緊急動作シリアル No.を入手します。

コグニビジョンのホームページから[緊急動作シリアル発行手続き]ページ(インターネットブラウザ)をクリックして、画面の最前面に表示します。
 [確認画面]がほかの画面で隠れて見えない場合は、画面下のタスクバーにあるアイコン(下記参照)をクリックしてください。

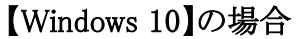

認証登録形態

WEB登録認証No®

Web登録ライセンス 💙

|                                                                                                    | D SSEY                    | 力して検索  | 1                     | JAL.       | Ξi |   | 0                          | 2                         |              |                           |                   |
|----------------------------------------------------------------------------------------------------|---------------------------|--------|-----------------------|------------|----|---|----------------------------|---------------------------|--------------|---------------------------|-------------------|
| [Windo                                                                                                    | ows 11】の場                 | 合      |                       |            | _  |   |                            |                           |              |                           |                   |
|                                                                                                    | Q 検索                      |        | D                     | <b>-</b> C |    | 7 |                            |                           |              |                           |                   |
|                                                                                                    |                           | -+     | <b>b</b> . <b>b</b> . | •          |    | • | •                          | -                         |              |                           |                   |
| <b>L</b> 確認画                                                                                                    | 面」が最前面                    | に表示される | ます。                   |            |    |   |                            |                           |              |                           |                   |
| すべての                                                                                                    | の必須項目を                    | 入力します。 | )                     |            |    |   |                            |                           |              |                           |                   |
|                                                                                                    |                           |        |                       |            |    |   |                            |                           |              |                           |                   |
|                                                                                                    |                           |        |                       |            |    |   |                            |                           |              |                           |                   |
| 連絡先電話番号 (                                                                                                    | 半角数字) *                   |        |                       |            |    |   |                            |                           |              |                           |                   |
| 連絡先電話番号(<br>                                                                                                    | 半角数字) ※                   |        |                       |            |    |   |                            |                           |              |                           |                   |
| 連絡先電話番号(<br>会社名(工場名) <sup>3</sup><br>例:△△整備会                                                                    | <b>半角数字) **</b>           |        |                       |            |    |   |                            |                           |              |                           |                   |
| 達納先電話番号(<br>会社名(工場名))<br>例:△△整備会<br>担当者名※                                                                       | <b>半角数字) **</b>           |        |                       |            |    |   |                            |                           |              |                           |                   |
| 連絡先電話番号(<br>会社名(工場名) <sup>∞</sup><br>例:△△登偏分<br>担当者名 <sup>∞</sup><br>例:小国太郎                                     | <b>半角数字) <sup>×</sup></b> |        |                       |            |    | ž | 赤枠内は                       | ニコグニセ                     | ュブン・フ        | アセスプロ]                    | <b>Ⅱで</b>         |
| <ul> <li>連絡先電話番号(</li> <li>会社名(工場名)*</li> <li>例:△△整備会</li> <li>担当者名*</li> <li>例:小国太郎</li> <li>システム名*</li> </ul> | <b>半角数字) **</b>           |        |                       |            |    |   | 赤枠内は<br>された情<br>*<br>※シリア/ | ニコグニセ<br>報 (メモし<br>レ No.の | マブン・フ<br>た内容 | アセスプロ]<br>ミ)を入力し<br>~は不要で | <b>□</b> です<br>す。 |

| 半角数字8桁         |             |   |
|----------------|-------------|---|
| 里由             |             |   |
| ハードキーの損傷 ~     |             |   |
| 『その他』の場合はこちらへの | 記入が必須となります。 | • |
| メールアドレス        |             |   |
|                |             |   |
|                |             |   |

3. 利用規約を確認し、[同意する]にチェックを入れ、[入力内容を確認]ボタンをクリックします。

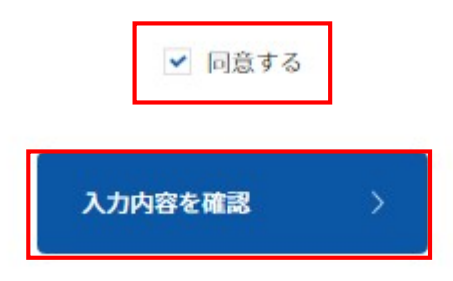

4. [確認画面]画面が表示されます。

内容を確認し、[発行]ボタンをクリックします。

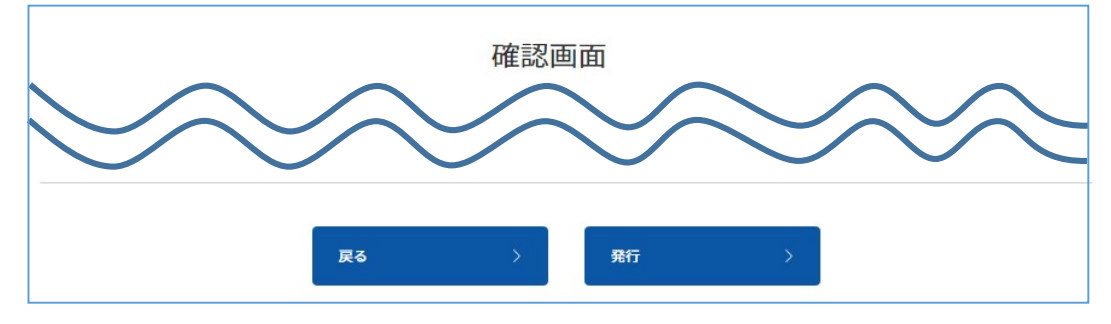

5. 緊急動作シリアル No.が表示されるので、緊急動作シリアル No.を下記空欄にメモします。

| <u>TOP</u> > 緊急動作シリアルNo.の発行 |      |             |
|-----------------------------|------|-------------|
|                             |      | 発行完了        |
| 緊急動作シリアルNo. ABC             | CDEF | (有効期間:1日)   |
|                             |      | サイトTOPへ戻る 〉 |

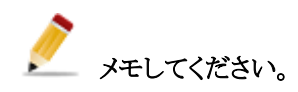

緊急動作シリアル No.

| <br>      |   |   |      |     |     |     |       |     |
|-----------|---|---|------|-----|-----|-----|-------|-----|
|           |   | 1 | - 11 |     | 1   | - ! |       |     |
|           |   |   | - 11 |     |     | 1   |       |     |
| 1 i       | i | i | - 11 | i i | i   | i   | · · · | - i |
| <br>1 I I | 1 | 1 | - 11 | 1.1 | 1.1 | - 1 |       | 1   |
|           | ! | 1 | - 11 | 1   | 1   | - ! |       | 1   |
|           |   |   | - 11 |     |     |     |       |     |
|           |   |   | _    |     |     |     |       |     |

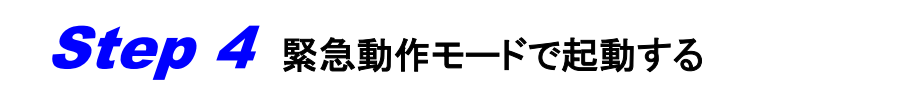

コグニセブン・アセスプロⅡを緊急動作モードで起動します。

1. コグニセブン・アセスプロⅡの[緊急動作モード]画面に戻ります。

[緊急動作モード]画面がほかの画面で隠れて見えない場合は、画面下のタスクバーにあるアイコン(下記参照)をクリックしてください。

cogniseven

CESPROI

[緊急動作モード]画面が最前面に表示されます。

2. 緊急動作シリアル No.を入力し、[緊急動作モードで実行]ボタンをクリックします。

| 巤 緊急動作モ−ド                             |                                                                          | ×                                       |
|---------------------------------------|--------------------------------------------------------------------------|-----------------------------------------|
| 緊急動作No.:                              | 54803602                                                                 |                                         |
| 緊急動作シリアル                              | No.:                                                                     | -                                       |
| コグニビジョン(株);<br>緊急動作シリアル・<br>※緊急動作モード・ | から緊急動作シリアルNo.を発行します<br>No.を入力後、緊急動作モードを実行し<br>のご利用について詳しくは、 <u>こちらのV</u> | す。<br>してください。<br><u>Vebサイト</u> をご覧ください。 |
|                                       | 緊急動作モードで実行                                                               | 緊急動作No.を保存                              |

3. [OK]ボタンをクリックします。

| 器 緊急動作モ−ド   | national district and in the        | ×                      |
|-------------|-------------------------------------|------------------------|
| 緊急動作No.:    | 情報                                  | ×                      |
| 緊急動作シリアルト   | 緊急動作モードに設定しま                        | Utc. 9                 |
| コグニビジョン(株); | ок                                  |                        |
| 緊急動作シリアルI   | №.を人刀俊、緊急動作モートを実行し                  | C 230.</th             |
| ※緊急動作モード    | のご利用について詳しくは、 <mark>こちらの W</mark> e | eb <u>サイト</u> をご覧ください。 |
|             | 緊急動作モードで実行                          | 緊急動作No.を保存             |

4. コグニセブン・アセスプロⅡで開いている[システムメンテ]画面を閉じます。

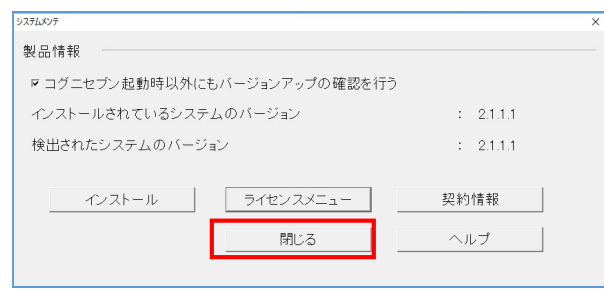

コグニセブン・アセスプロⅡが緊急動作モードで起動されます。

緊急動作モードで起動されると、メニュー画面のライセンス ID が「A0000000」と表示されます。

| 🔽 コグニセブン (メニュー)                                                                                                    |               | - 🗆 X                             | 🖉 ፖቲአፓዐ။ XIII-                       |                       | - 🗆 X               |  |
|----------------------------------------------------------------------------------------------------|---------------|-----------------------------------|--------------------------------------|-----------------------|---------------------|--|
| <sup>事故車修理費見積リシステム</sup><br>CogniSEVEN                                                                                               |               |                                   |                                      | 新規見積(N)               | 既存見積(0)             |  |
| ・                                                                                                    | 新規見積(N)       | 既存見積(Q)                           | RESPRO                               | 車種データコピー( <u>C</u> )  | ワークシート印刷(P)         |  |
| 日付 お知らせ ^<br>2023/01/24 【操作でお困りの方へ】よくあるご質問                                                                                           | 車種データコピー(0)   | ワークシート印刷(P)                       | ACESPRO                              | 初期設定①                 | システムメンテ( <u>S</u> ) |  |
| 2023/01/13         1月提供デ'-9web配信開始しました           2023/01/13         web配信の操作方法はこちら           2023/01/13         【重要】車種データDVDのお届け回数の3 | web配信(W)      | <b>ごたん</b><br>システムメンテ( <u>S</u> ) |                                      | 収録車種のご案内(D)           | フリーメモ(M)            |  |
| 2023/01/01 【動画で紹介】コグニセブンからNEWコく<br>2022/12/07 起動時の「ライセンス確認に失敗しまし<br>2022/12/07 文字 1 h時にコグニソフトが確制はです。                                 | 初期設定(1)       | <b>アリーメモ(M)</b>                   |                                      |                       | (X)                 |  |
| 更新         お知らせ一覧           システムバージョン         : 2.1.1.2                                                                              |               |                                   | - 般社園法人全国技術アジャスター協会                  | システムバージョン             | 4.0.0.0             |  |
| 車種データバージョン : 2023/01<br>ライセンスID : <b>A0000000</b>                                                                                    | 指数·操作ヘルプ(出)   | 見積集計(I)                           | コゲニビジョン株式会社<br>Copyright © 1998-2002 | 車種データバージョン<br>ライセンフ10 | 2023/01             |  |
|                                                                                                    | - 収録車種のご案内(D) | ►<br>終了( <u>×</u> )               |                                      | 7107710               |                     |  |

| <b>再起動時は、[いいえ]ボタンで緊急動作モードに</b><br>緊急動作モードで起動中のコグニセブン・アセスプロⅡを一度終了し、再度コグニセブン・アセス<br>プロⅡを起動すると、以下の画面が表示されます。 |       |  |  |  |  |  |
|----------------------------------------------------------------------------------------------------|-------|--|--|--|--|--|
| · 推認 X X                                                                                                  |       |  |  |  |  |  |
|                                                                                                    |       |  |  |  |  |  |
| はい( <u>Y</u> ) いいえ( <u>N</u> )                                                                            |       |  |  |  |  |  |
| 系急動作モードで再度起動する場合は、必ず[いいえ]ボタンをクリックしてください。                                                                  |       |  |  |  |  |  |
| はい]ボタンをクリックすると、緊急動作モードが解除され、正式なライセンス登録が必要                                                                 | 夏になりま |  |  |  |  |  |
| H <sub>o</sub>                                                                                            |       |  |  |  |  |  |

# ◆ 緊急動作モードでのご注意事項 ◆

#### ●緊急動作シリアル No.の有効期限

- 当機能により発行した緊急動作シリアル No.は、発行当日のみ有効です。日付が変わると利用不可となります。
- 発行当日は、緊急動作モードでの起動・終了を何度でも行うことができます。
- 有効期間終了後も緊急動作モードで使用する場合は、再度緊急動作シリアルNo.を発行する必要があります。本 マニュアルのお手続きを再度行ってください。

#### ●発行回数の制限

緊急動作シリアル No.の発行は、月内に2回までとさせていただいております。 発行画面にて、「エラー:このライセンス ID は今月の発行限度回数に達しているので、今月はもう発行できません。」と 表示された場合は、弊社営業時間にコグニサポートへお問合せください。

#### ●緊急動作モードの確認連絡

緊急動作シリアル No.発行機能をご利用した場合、翌営業日に弊社コグニサポートより連絡をさせていただき、コグニ セブン・アセスプロⅡが正常に動作するようサポートいたしますので、予めご了承のほどお願いいたします。